# Регламент обслуживания читателей ГПНТБ СО РАН

# в удаленном читальном зале НОСБ ()ул. Крылова, 15)

#### Инструкция по онлайн-записи читателя в ГПНТБ СО РАН

- 1. Войдите на сайт ГПНТБ СО РАН: http://www.spsl.nsc.ru
- 2. В разделе «Услуги» нажмите «On-line запись в библиотеку» появится окно «Удаленная запись читателей»
- 3. Заполните все поля регистрационной карточки читателя:

| Фамилия –          | ведите                                                    | фамилию | читателя; | после | написания | фамилии |
|--------------------|-----------------------------------------------------------|---------|-----------|-------|-----------|---------|
|                    | добавьте аббревиатуру НОСБ                                |         |           |       |           |         |
| Имя —              | введите имя читателя полностью                            |         |           |       |           |         |
| Отчество -         | введите отчество читателя полностью                       |         |           |       |           |         |
| Дата рождения –    | сначала заполните год рождения, затем месяц и дату        |         |           |       |           |         |
| Образование/Ученая |                                                           |         |           |       |           |         |
| степень –          | выберите из меню                                          |         |           |       |           |         |
| Страна –           | выберите из меню                                          |         |           |       |           |         |
| Населенный пункт – | введите название, например, Новосибирск                   |         |           |       |           |         |
| Специальность –    | выберите из меню                                          |         |           |       |           |         |
| E-mail –           | введите адрес электронной почты читателя; если у читателя |         |           |       |           |         |
|                    | нет почты, то введите E-mail своей библиотеки             |         |           |       |           |         |

Отметьте галочкой согласие читателя на обработку его персональных данных.

## 4. Нажмите кнопку «Записать».

Для получения номера читательского билета позвоните в диспетчерскую ГПНТБ СО РАН по *тел.* 373-24-24. В течение 10 минут Вам будет отправлено сообщение с номером читательского билета.

# Инструкция по оформлению электронного заказа из электронного каталога ГПНТБ СО РАН

Войдите на сайт ГПНТБ СО РАН в раздел «Каталоги и базы данных».

Справа вверху, в окне «Авторизация», в поле «Идентификатор пользователя/читателя», введите номер читательского билета и нажмите «Войти» или «Enter». Появится Ваша фамилия, имя и отчество. Без авторизации у Вас не будет возможности заказа издания, Вы сможете только просмотреть каталоги.

Слева на экране расположены названия всех электронных каталогов. Для выбора нужного каталога не ставьте галочку в окошке, а нажмите на активный текст названия каталога. Появится выбранный Вами каталог с поисковыми полями.

## Поиск изданий в каталоге книг (1992 г. -)

• Откройте меню в поисковой строке и выберите нужный поиск: по ключевым словам, автору, заглавию книги, издательству, году издания, языку и т. д.

**Примечание:** при поиске по автору после фамилии ставьте запятую, затем пробел, далее первый инициал, точка, пробел, второй инициал.

• Нажмите «Поиск». Появятся найденные по Вашему запросу издания. Просмотрите все описания и у выбранного нажмите кнопку «Заказать».

• Появится следующая страница с тремя полями:

1) место выдачи – для изданий из книгохранилища автоматически выставляется зал, в который Вы записаны;

2) примечания – обязательно введите аббревиатуру НОСБ;

3) идентификатор читателя – введите номер читательского билета; появится сообщение «Ваш заказ включен в очередь».

Заказ Вы сможете получить по МБА в сроки, указанные в разделе «Порядок выдачи документов из фондов ГПНТБ СО РАН».

Заказы на издания до 1992 года (по имидж-каталогу) рекомендуем отправлять электронным сообщением на адрес диспетчерской ГПНТБ СО РАН: <u>disp@spsl.nsc.ru</u>

Телефон для справок: 373-24-24

#### <u>Инструкция по оформлению заказа на электронные копии документов через сервис</u> «On-line заказ электронной статьи»

Данный сервис предоставляется только зарегистрированным пользователям ГПНТБ СО РАН и заключается в выдаче электронной копии полных текстов статей или фрагментов книг (в соответствии с Ч. IV ГК РФ) посредством электронной почты.

1. Войдите на сайт ГПНТБ СО РАН. На главной странице в колонке справа нажмите на оранжевую кнопку **«ON-LINE заказ электронной статьи»**.

2. Заполните необходимые поля.

3. Нажмите кнопку «Заказать».

Ответ о возможности выполнения заказа будет дан в течение рабочего дня по указанной пользователем электронной почте.

#### Вопросы по тел.: 373-24-13

#### Порядок выдачи документов из фондов ГПНТБ СО РАН

1. Прием и выполнение заказа осуществляется в соответствии с режимом работы ГПНТБ СО РАН.

2. Сроки выполнения заказа: 1-2 рабочих дня с момента поступления заказа.

3. Возврат документов осуществляется в следующие сроки:

- книги 30 дней;
- периодические издания 15 дней;

• издания, имеющиеся в одном экземпляре, и издания, пользующиеся повышенным спросом – от 7 до 10 дней.

4. Продление срока пользования документом осуществляется на срок не более 14 дней и не более трех раз подряд, если документ не пользуется повышенным спросом.

#### Консультации

1. По вопросам, связанным с выдачей и возвратом документов – Шляхтичева Елена Евгеньевна, зав. сектором МБА, тел. 373-24-13.

2. По вопросам, связанным с обслуживанием читателей – Шевченко Мария Анатольевна, зав. отделом обслуживания читателей, тел. 373-34-26.